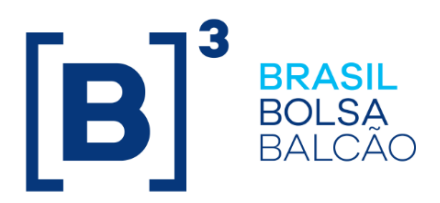

# MANUAL OPERACIONAL IMERCADO CADASTRO FUNDOS DE INVESTIMENTOS

# CONTEÚDO

| 1                             | IMERCADO CADASTRO                                                                                               | 3           |
|-------------------------------|----------------------------------------------------------------------------------------------------|-------------|
| 2                             | CONTRATAÇÃO DO MÓDULO                                                                                           | 4           |
| 3                             | MÓDULO CADASTRO                                                                                                 | 5           |
| 3. <sup>4</sup><br>3.2<br>3.3 | <ol> <li>Acesso ao portal:</li> <li>Navegando pelo portal – Módulo Cadastro</li> <li>Tela de filtros</li> </ol> | 5<br>6<br>6 |
|                               |                                                                                                    |             |
| 3.3                           | 3.1 Menu Dados Cadastrais                                                                                       | 6           |

**[B]**<sup>3</sup>

#### 1 IMERCADO CADASTRO

O módulo "Cadastro" foi desenvolvido com o objetivo de facilitar o monitoramento dos dados cadastrais dos fundos de investimentos por parte dos participantes PNP/PL.

Após o gerenciamento da ficha cadastral por parte do gestor, a contraparte (PNP/PL) autorizada, pode consumir esses dados e integrá-los a seu ambiente.

Informações de contexto: Clientes B3

Informações técnicas de API para PNP e PL: B3 for developers

Caso seja necessário suporte direto pela B3, o atendimento é feito pelo número (11) 2565-5016 ou por <u>liquidacao.imercado@b3.com.br</u>.

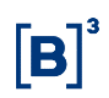

# 2 CONTRATAÇÃO DO MÓDULO

O módulo "Cadastro" está contido no Portal iMercado. Para contratar o serviço, deve-se enviar o formulário disponível na página do iMercado para o e-mail contratacao@b3.com.br. Após a finalização das devidas etapas e habilitação do usuário, será disponibilizado um login para autenticação na plataforma.

# **[B]**<sup>3</sup>

## 3 MÓDULO CADASTRO

#### 3.1 Acesso ao portal:

O acesso ao ambiente de certificação (homologação) deverá ser feito pelo link: Internet: <u>https://imercado-cert.b3.com.br/iMercadoConciliacao</u> Extranet: <u>https://corporativo.cert.bvmfnet.com.br/iMercadoConciliacao</u>

O acesso ao ambiente de produção deverá ser feito pelo link: Internet: <u>https://imercado.bmfbovespa.com.br/iMercadoConciliacao</u> Extranet: <u>https://corporativo.bvmfnet.com.br/iMercadoConciliacao</u>

O acesso utiliza duplo fator de autenticação da B3 (token). A configuração pode ser feita seguindo as orientações na tela ou no manual do duplo fator de autenticação disponível neste <u>link</u>. Após passar pelo segundo fator de autenticação, será necessário adicionar o login e senha, em seguida selecionar o código da instituição e a categoria.

| Acesso ao Sistema                                |  |
|--------------------------------------------------|--|
| Senha<br>Esqueci meu usuário Esqueci minha senha |  |
|                                                  |  |

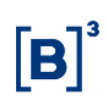

## 3.2 Navegando pelo portal – Módulo Cadastro

#### 3.3 Tela de filtros

#### 3.3.1 Menu Dados Cadastrais

Quando o Gestor acessar a tela, a Razão Social e CPNJ Gestor virão preenchidos.

| Portal iMercado                         | RESUMO DOS<br>STATUS | Solicitações + | APROVAÇÕES <del> </del> | CONSULTAS +              | CADASTRO + |                    |
|-----------------------------------------|----------------------|----------------|-------------------------|--------------------------|------------|--------------------|
| Dados Cadastrais                        | 15                   |                |                         |                          |            |                    |
| Tipo de Fundo                           | ~                    | Nome do Fundo  |                         |                          |            | -                  |
| Rozão Social Gestor<br>GESTOR TESTE 123 |                      | CNPJ Gestor    | LIMPAR                  | Razão Social Administrac | dor        | CNPJ Administrador |

Após, a lista de fundos ao qual o Gestor tem permissão para visualizar e modificar aparecerá em tela, contendo o tipo, documento e nome do fundo, razão social do Administrador, o usuário e data/horário da última atualização de cada registro.

Para alterar a ficha cadastral de algum fundo, selecionar a caixinha azul ao lado esquerdo, e, em seguida, clicar na seta do lado direito de cada registro.

| ados Cadastrais                                             |                      |               |          |                            |                            |                    |                                                      |
|-------------------------------------------------------------|----------------------|---------------|----------|----------------------------|----------------------------|--------------------|------------------------------------------------------|
| Codastro      Dodos Codostrois                              |                      |               |          |                            |                            |                    |                                                      |
|                                                             |                      |               |          |                            |                            |                    |                                                      |
|                                                             |                      |               |          |                            |                            |                    | -                                                    |
| Tipo de Fundo                                               | ~                    | Nome do Fundo |          |                            |                            |                    |                                                      |
| Razão Social Gestor                                         |                      | CNPJ Gestor   |          | Razão Social Administrador |                            | CNPJ Administrador |                                                      |
|                                                             |                      |               | $\frown$ |                            |                            |                    |                                                      |
|                                                             |                      |               | LIMPAR   | BUSCAR                     |                            |                    |                                                      |
| tal de Registros (1555)                                     |                      |               | LIMPAR   | BUSCAR                     |                            |                    | LOWINLOAD SUPLOAD                                    |
| al de Registros                                             | nto do Fundo Nome do | Fundo         | LIMPAR   | BUSCAR                     | Razão Social Administrador |                    | ADOWINLOAD (2.UPLOAD) PERVIAR<br>Atuolezoção Usudrio |
| tal de Registros (1990)<br>Selecionar Tipo de Fundo Documer | nto do Fundo Nome do | Fundo         | LIMPAR   | BUSCAR                     | Razão Social Administrador |                    | Atuolização Usudria                                  |
| al de Registros 🚥                                           | nto do Fundo Nome do | Fundo         | LIMPAR   | UUSCAN                     | Razõo Social Administrador |                    | Abovinicad (LUPLOAD) Exervice<br>Abuelização Usudris |
| al de Registros                                             | nto do Fundo Nome do | Fundo         | LIMPAR   | EUCAN                      | Razão Social Administrador |                    | Abustização Undria                                   |

Ao clicar na seta, aparecerá uma tela com alguns dados preenchidos vindos automaticamente e outros que estão a preencher.

|                                                                                                    | Rozão Social Gestor                    |                                                                                |               | CNPJ Administrador Razão So              |                        | tazão Social Administrador |                    |        |
|----------------------------------------------------------------------------------------------------|----------------------------------------|--------------------------------------------------------------------------------|---------------|------------------------------------------|------------------------|----------------------------|--------------------|--------|
| CNPJ Custodiante                                                                                                    | Razão Social Custodia                  | ante                                                                           |               | CNPJ Controladar Razão Social Control    |                        | al Controlador             |                    |        |
|                                                                                                    | CNPJ Fundo                             | Nome do F                                                                      | fundo         |                                          | Situação<br>EM FUNCION | IAMENTO NORMAL             |                    |        |
| Tipo de Fundo<br>FI                                                                                                    | Atividade Econômica (<br>FUNDOS DE INV | Atividade Econômica (CNAE)<br>FUNDOS DE INVESTIMENTO, EXCETO PREVIDENCIÁRIOS E |               | E IMOBILIÁRIOS BRA                       |                        |                            |                    |        |
| Forma de Constituição                                                                                                    | ✓ Doto de Constituição<br>12/12/2023   |                                                                                |               | Classe<br>Fundo Multimercado             |                        | ~                          | instrução CVM<br>N | `      |
|                                                                                                    | Classificação FATCA                    |                                                                                | Classe Anbima | a Autori                                 |                        | ssão 🗸 🖌                   | Titular Conta      | ``     |
| Valor Patrimonial                                                                                                    | Data de Atualização P<br>12/12/2023    | 2                                                                              |               |                                          |                        |                            |                    |        |
|                                                                                                    |                                        |                                                                                |               |                                          |                        |                            |                    |        |
| nformações de Custódia                                                                                                    |                                        |                                                                                | _             |                                          |                        |                            |                    |        |
| nformações de Custódia<br>Código Custodiante                                                                                           |                                        | Conta Custodiante                                                              | _             | Digito                                   |                        |                            |                    |        |
| nformações de Custódia<br>Código Custodiante<br>Dados Bancários                                                                        |                                        | Conta Custodiante                                                              |               | Digito                                   |                        |                            |                    |        |
| nformações de Custódia<br>Código Custodiante<br>Dados Bancários<br>Tipo Conto Bancária                                                 | ~                                      | Conta Custadiante<br>Banco                                                     |               | Digito                                   |                        | Conto                      |                    | Digito |
| nformações de Custódia<br>Cádigo Custodiante<br>Dados Bancários<br>Tigo Conto Boncário<br>cindereço                                    | ×                                      | Conto Custadiante<br>Banco                                                     | _             | Digito                                   |                        | Conta                      |                    | Dígito |
| nformações de Custódia<br>Cédigo Custodiante<br>Cédigo Custodiante<br>Cados Bancários<br>Tipo Costa Bancária<br>Indereço<br>Legradouro | ~                                      | Conto Custadiante<br>Banco<br>Número e Complemento                             | _             | Digito<br>Agéncia<br>Pina<br>BRA<br>Ur   | ~                      | Conta                      |                    | Dígito |
| Informações de Custódia<br>Código Custodionte<br>Dados Bancários<br>Trac Cortes Boncário<br>Logradouro<br>Trate Entempo<br>COMERCIAL   | •<br>•                                 | Conta Custadiante<br>Banco<br>Número e Complemento<br>Bairro                   |               | Digito<br>Agência<br>Polis<br>BRA<br>CEP | ~                      | Conto<br>Cidade            |                    | Dígito |

Ao adicionar as informações faltantes e clicar em salvar, a página de registros é atualizada.

Os registros que estiverem com dois checks em verde são os que estão concluídos. Já os registros com ponto de exclamação em amarelo são os dados cadastrais pendentes de preenchimento.

| Total de Registro: 🜑                                      |                            | ADOWNLOAD (DERVIAR)                                                   |
|-----------------------------------------------------------|----------------------------|-----------------------------------------------------------------------|
| Selecionar Tipo de Fundo Documento do Fundo Nome do Fundo | Razão Social Administrador | Atualização Usuário                                                   |
|                                                           |                            | ÷                                                                     |
|                                                           |                            | ÷                                                                     |
| •                                                         |                            | ÷                                                                     |
|                                                           |                            | $\frac{10}{10} \qquad \qquad \forall \qquad 10 \qquad \qquad \forall$ |
|                                                           |                            |                                                                       |

Caso o objetivo seja realizar alterações nas fichas cadastrais em lote, o usuário pode fazer o download na tela de todos os registros, alterar em cada linha os dados cadastrais daquele fundo e em seguida, fazer o upload.

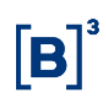

| > Cadastre > Dades Codastreis |   |               |                            |                    |
|-------------------------------|---|---------------|----------------------------|--------------------|
|                               |   |               |                            |                    |
| Tipo de Fundo                 | ~ | Nome do Fundo |                            |                    |
| Razão Social Gestor           |   | CNPJ Gestor   | Razão Social Administrador | CNPJ Administrador |
|                               |   |               | BUSCAR                     |                    |

O upload de cadastros em lote deve seguir o formato zip para o arquivo.

| Nenhum arquivo selecionado           | SELECIONE O ARQUIVO |                 |
|--------------------------------------|---------------------|-----------------|
| O arquivo deve estar no formato .zip |                     |                 |
|                                      |                     | CANCELAR SALVAR |

#### 3.3.1 Menu Permissões de Corretoras

Após finalizar o cadastro dos fundos, o Gestor precisará adicionar as corretoras em que ele permitirá a visualização dos cadastrados alterados pelo menu Permissões de Corretoras.

| Permissão de Corretoras<br>@ - Cadatos - Persindo de Caretoras |                                |
|----------------------------------------------------------------|--------------------------------|
| Compris<br>CEST V Perticipante                                 | Nome di Participante Documenta |
|                                                                |                                |

Quando o Gestor acessar a tela, a categoria e número do participante estarão preenchidos. Para adicionar uma nova corretora, é necessário clicar em adicionar, digitar o código da corretora e salvar.

| Excluir | Cód. Corretora | Nome da Corretora | Fundos Autorizados | Atualização | Usuário                |
|---------|----------------|-------------------|--------------------|-------------|------------------------|
|         | Cód. Corretora |                   |                    |             |                        |
|         |                |                   |                    |             |                        |
|         |                |                   |                    |             | Itens por pógino<br>10 |
|         |                | SALVAR            |                    |             |                        |

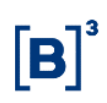

Dessa forma, ao pesquisar novamente as permissões de corretoras no botão filtrar, os registros das corretoras adicionadas aparecerão contendo o código e nome da corretora, os fundos autorizados para a visualização, usuário e data/horário da última atualização.

|                                     | 5              |                   |                          |             |         |
|-------------------------------------|----------------|-------------------|--------------------------|-------------|---------|
| Cadastro -> Permissão de Corretoros |                |                   |                          |             |         |
|                                     |                |                   |                          |             |         |
|                                     |                |                   |                          |             | -       |
| Conegoria                           | Participante   |                   |                          |             |         |
|                                     |                |                   | LIMPAR FILTRAR ADICIONAR |             |         |
|                                     |                |                   |                          |             |         |
|                                     |                |                   |                          |             |         |
| Excluir                             | Cód. Corretora | Nome da Corretora | Fundos Autorizados       | Atualização | Usuário |
|                                     |                |                   | TODOS >                  |             |         |
|                                     |                |                   |                          |             |         |

Quando o Gestor adiciona uma nova corretora para visualizar as informações dos fundos, todos os registros geridos pelo Gestor em questão ficam automaticamente disponíveis para a corretora (Fundos Autorizados = TODOS  $\rightarrow$ ).

Caso o gestor queira restringir o envio de dados para a quela correta, é preciso clicar na seta ao lado de "TODOS" em Fundo Autorizados e selecionar a caixinha azul ao lado esquerdo da tela e depois salvar.

Se necessário, é possível filtrar os fundos pelo nome.

| otal de Registros 🟮              |        |                                                                                                    |
|----------------------------------|--------|----------------------------------------------------------------------------------------------------|
| Nome do Fundo de Investimento    |        | Documento do Fundo de Investimento                                                                  |
| 0                                |        |                                                                                                    |
| 0                                |        |                                                                                                    |
| 0                                |        |                                                                                                    |
| otal de Registros Selecionados 🕘 |        | $\frac{1}{5} \text{ for a polyhead} \qquad \forall \qquad  c  \in \left( 1 \right) \rightarrow -3 $ |
|                                  | FECHAR |                                                                                                    |

Após salvar, os fundos autorizados permitidos de visualização serão apenas os nomes filtrados pelo Gestor.

| Excluir | Cód. Corretora | Nome da Corretora | Fundos Autorizados | Atualização            | Usuário    |
|---------|----------------|-------------------|--------------------|------------------------|------------|
|         |                |                   | ÷                  |                        |            |
|         |                |                   |                    |                        |            |
|         |                |                   |                    | Itens por págino<br>10 | ✓ IC C 1 > |
|         |                |                   |                    |                        |            |